## アプリ内の使用方法

## ●マイホームから登録したデバイスを選択するとカメラの映像を確認できます。

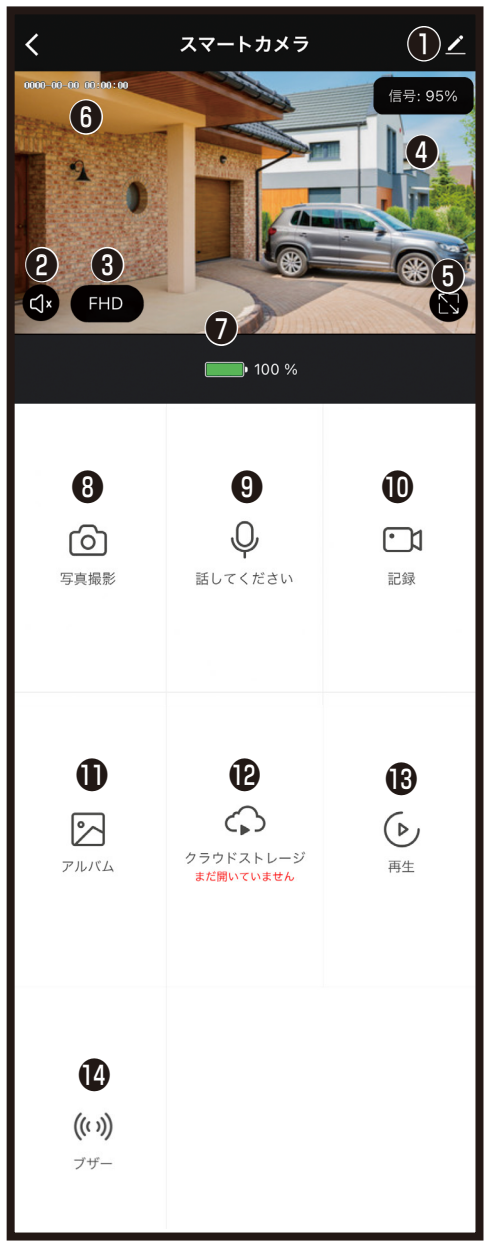

## ●設定 ❷本体マイクのオン/オフ切替

- 留解像度の切替(FHD/360P) FHD:1920x1080ピクセル(高解像度) 360P:640x360ピクセル(低解像度) ④本体とルーターとの通信強度の目安 ●カメラ画面のワイド表示切替 ●現在時刻 ●電池残量の目安 ※表示される電池残量は参考値です。周囲の 環境によって実際の電池容量と異なる場合 があります。 ❸スマートフォンのアプリ内に写真保存※1 ●本体とスマートフォンの通話のオン/オフ切 替※1 **の**スマートフォンのアプリ内に動画保存※1 ①アプリ内に保存した写真や動画閲覧
- ※製品のバージョンによって表示されない場合があります。クラウドサービスの詳細は別途説明書をご確認ください。

®microSDカード内の動画再生
個本体からブザー音発信

※1スマートフォン側でアプリへの許可が必要な場合があります。スマートフォンのメモリが少ないと画像/映像を保存できない場合があります。

◎ファームウェア更新の案内が表示される場合は、最新のファームウェアに更新してください。更新完了まで数分かかります。更新中は絶対に電源を切らないでください。

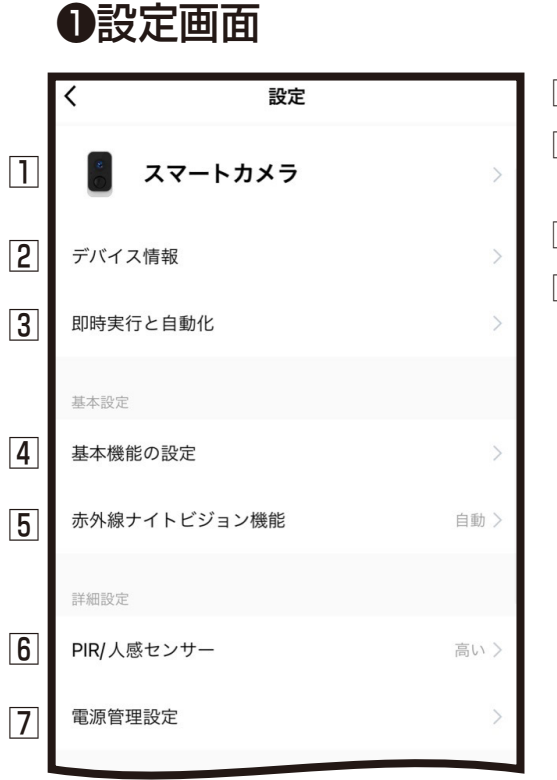

| [ | 1製品名やア                                                    | イコンを変更できます。                                       |        |  |  |
|---|-----------------------------------------------------------|---------------------------------------------------|--------|--|--|
| [ | 2本体のデバイスIDやタイムゾーンなどを確                                     |                                                   |        |  |  |
|   | 認できます。                                                    |                                                   |        |  |  |
| 3 | 3スマート操作                                                   | Fで他の機器と連動を確認でき                                    | きます。   |  |  |
| 4 | 4]表示灯:オ                                                   | ン/オフの切替                                           |        |  |  |
|   | オンにす                                                      | 「ると本体カメラ下の青LE                                     | Dが点    |  |  |
|   | 「灯します                                                     | -<br>0<br>                                        |        |  |  |
|   | 画面フリッ                                                     | フ:オン/オフの切替                                        |        |  |  |
|   | オンバーオ                                                     |                                                   | -      |  |  |
|   | オンにす 対話方式:                                                | ると画面が上下反転します                                      | 0      |  |  |
|   | オンにす<br>対話方式:                                             | ると画面が上下反転します<br>一方方向/双方向の切替                       | 0      |  |  |
| [ | オンにす<br>対話方式:                                             | ると画面が上下反転します<br>一方方向/双方向の切替<br><sup>基本機能の設定</sup> | •      |  |  |
|   | オンにす<br>対話方式:<br>く                                        | ると画面が上下反転します<br>一方方向/双方向の切替<br><sup>基本機能の設定</sup> | •      |  |  |
|   | オンにす<br>対話方式:<br>く                                        | ると画面が上下反転します<br>一方方向/双方向の切替<br>基本機能の設定            | •      |  |  |
|   | オンにす<br>対話方式:<br>く<br><sub>表示灯</sub><br><sub>画面フリップ</sub> | ると画面が上下反転します<br>一方方向/双方向の切替<br>基本機能の設定            | -<br>0 |  |  |
|   | オンにす<br>対話方式:<br>く<br><sub>表示灯</sub><br>画面フリップ            | ると画面が上下反転します<br>一方方向/双方向の切替<br>基本機能の設定            | -<br>0 |  |  |

| <  | PIR オン/オフスイッチ |   |
|----|---------------|---|
|    |               |   |
| オフ |               | 0 |
| 低い |               |   |
| 中  |               |   |
| 高い |               |   |
|    |               |   |

| <        | 電源管理設定        |      |
|----------|---------------|------|
|          |               |      |
| バッテリー残量  |               | 50%  |
| 電力供給方法   | 電源ケーブル(バッテリの充 | 5電)  |
|          |               |      |
| バッテリ残量通報 | のしきい値を設定 10   | )% > |

5自動/オン/オフから選択できます。

- ⑥人感センサーの感度の切替 オフ/低い/中/高いから選択できます。 低い/中/高いから選択するとホーム画面 下のプロフィール内メッセージセンターに記 録写真が送付されます。
- ※人感センサーの反応距離は2~7mで環境に より異なります。
- ※人感センサーをオンにした場合、動体検知 から数秒後の画像が記録されます。動体速 度が早い場合は通知画像に動体物が映らな い場合があります。
- ※オフにした場合は動体検知時に画像通知されません。またSDカードへのイベント録画もされません。
- ※クラウドサービスをご利用する場合はオンにしてください。
- ⑦バッテリー残量通知の設定
  - バッテリーのしきい値を10%~50%で 設定できます。
- ※電池残量は参考値です。周囲の環境によって 実際の電池残量と異なる場合があります。

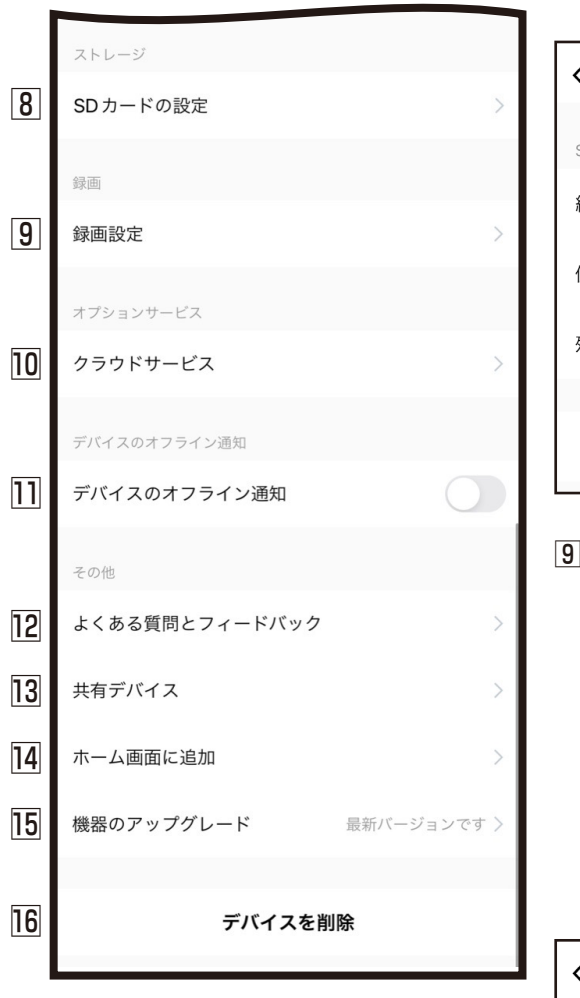

## ⑧microSDカード容量確認やmicroSDカー ドのフォーマットができます。

| く SD カードの設定  |        |
|--------------|--------|
| SDカードの容量     |        |
| 総容量          | 14.42G |
| 使用中          | 0.00G  |
| 残りの容量        | 14.42G |
|              |        |
| SDカードのフォーマット |        |

 ③SDカード録画スイッチ:オン/オフの切替 オンにするとカメラ画像をmicroSDカード に保存します。
録画モード:イベント録画は動体物があると きに録画します。継続録画はSDカード容量 分録画します。microSDカードの容量がな くなると新しい録画記録が上書きされます。
タイマー設定:オン/オフの切替 microSDカード録画のスケジュール設定が できます。

| <         | 録画設定     |
|-----------|----------|
| SDカード録画スィ | ý yf     |
| 録画モード     | イベント録画 > |
| タイマー設定    | >        |

10クラウドサービスがご利用できます。

- □本体がネットワークに接続しないとスマー フォンに通知されます。
- 記本製品のQ&A確認や弊社への問合せができます。
- ③デバイスを他のユーザーと共有できます。※共有化したユーザーは一部の操作が制限 されます。
- 回ホーム画面にカメラアイコンを追加し、1タッ プでカメラの映像をみることができます。
- 15本製品のファームウェア情報が確認できます。
- 16登録したデバイスを削除します。